## 1. Product connection

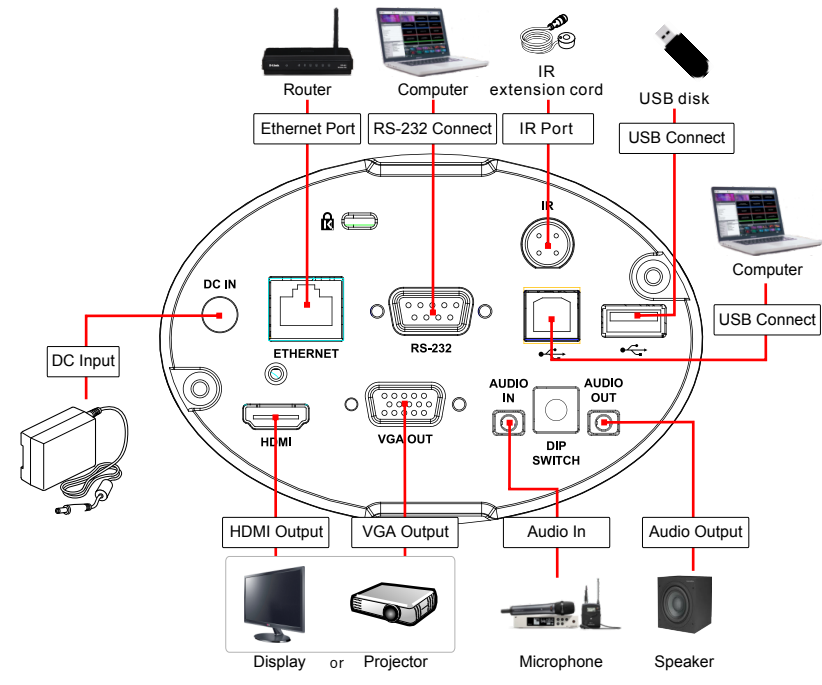

### 2. CL511 Installation

#### Mount on the tripod

Supported 1/4" 20 UNC lock hole and can be used with the tripod.

#### Mount on the ceiling

- Supported installation distance: 1.5-6m, recommended installation distance: 2m
- 1.Assemble the U-hanger and the device using screws supplied.
- 2.Please follow the instruction for the screw hanger to install it on the ceiling.
- \*The installation personnel should prepare the screw hanger in compliance with the size of the hole used for securing the hanger. (The screw hanger should be bought separately.)
- 3.Screw the device onto the screw hanger and complete the installation.

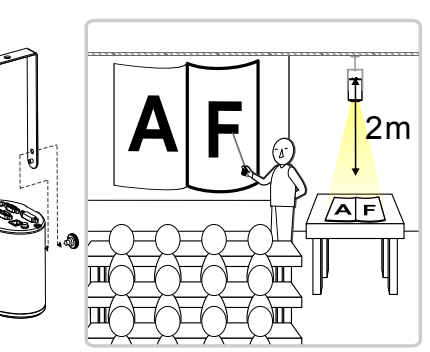

- 3. Install the camera on the ceiling
- Set the center location of the image
- **1.**Enable the laser mark  $\oplus$ : Press [LASER] 🗞 on the remote control.
- 2.Open the central positioning marker (): Press [FREEZE] > [DEL] > () [LEFT] () in order on the remote control
- **3.**Adjust the cross laser mark deviated on the screen to the center point of the blue positioning mark with a hex screwdriver.

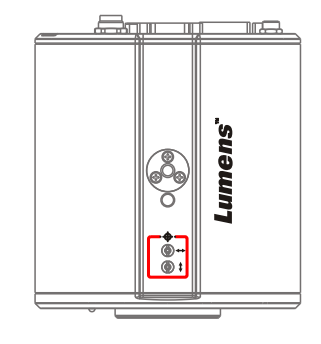

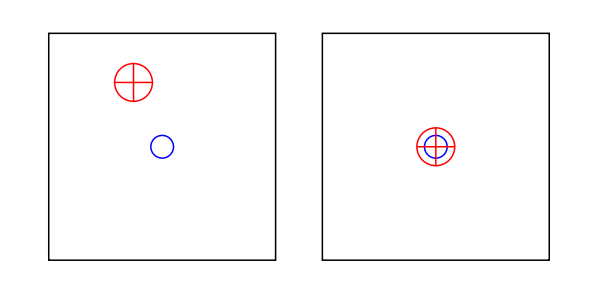

#### Set up AF Table

This setting can speed up the AF operation.

- 1.Enter the Service setting menu: Press [FREEZE] > [DEL] >
  - [ENTER] \_ in order on the remote control
- 2.Click [FOCUS] > [ENTER] for execution
- \*The execution time is about 3 5 minutes depending on the scene

| ISP       | ERR       | FOCUS |      |       |  |
|-----------|-----------|-------|------|-------|--|
| Focus T   | able      |       | 5-   | Enter |  |
| [INFO.] : | Done 0xAA |       |      |       |  |
| 0797      | 0851      | 0930  | 1039 | 1147  |  |
| 1268      | 1330      | 1352  | 1360 | 1364  |  |
| 1368      | 1373      | 1371  | 1369 | 1366  |  |
| 1355      | 1335      | 1304  | 1265 | 1237  |  |
| 1188      | 1159      | 1125  | 1088 | 1047  |  |
| 1003      | 0955      | 0902  | 0844 | 0781  |  |
| 0711      | 0679      |       |      |       |  |
|           |           |       |      |       |  |

#### 4. View the Images

#### HDMI/ VGA Image Output

Connect a HDMI or VGA cable to the display to output CL511 images \*The default resolution of CL511 is 1920 x 1080 30 fps

#### USB Image Output

Connect to computer with a USB 2.0 Type-B cable, and use Ladibug software to view images and control CL511. You can also view images with video software, such as, Skype, Zoom, Microsoft Teams, and others \*Please visit Lumens' website and go to Support > Download to download Ladibug software(https://www.MyLumens.com/Support)

#### Network Image Output

Use a Cat5e cable to connect to the router to view CL511 video and control it through the web browser

1. Confirm the IP address of the camera

DHCP is on by default. You can use the remote control to open OSD Menu > [Network], Check the IP address

\*If you connect directly with your computer, the default IP of CL511 is 192.168.100.100. Please set your computer to the same network segment.

| Capture          | Storage | Control | Adva         | <b>∲</b><br>Inced |
|------------------|---------|---------|--------------|-------------------|
| Capture Mode     |         | ∖ < □   | Single       | ) >               |
| Capture Time     |         | lines _ | 1 hr         | >                 |
| Capture Interval |         |         | 5 sec        |                   |
| Image Quality    |         |         | Medium       | >                 |
| Date & Time      |         |         | Enter        |                   |
| IP Address       |         |         | 192.168.3.68 |                   |

Open the browser, and enter the IP address in the address bar

C 🛆 📀 192.168.3.68

2.Enter the account and password to view the images and control CL511 through the web page

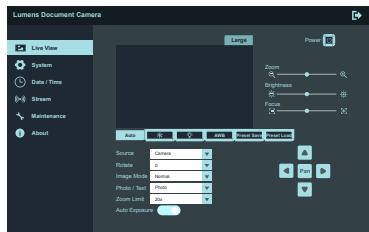

Account: admin Password: 9999

# 5. Output Switch Information

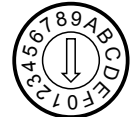

#### Resolution output

| Setting | Resolution | HDMI | Fps | Remark                              |
|---------|------------|------|-----|-------------------------------------|
| 0       | 1080P      | 60Hz | 30  | 4K IP Mode <sup>(Note 1)</sup>      |
| 1       |            | 50Hz | 25  |                                     |
| 2       |            | 60Hz | 60  | High-speed Mode <sup>(Note 2)</sup> |
| 3       |            | 50Hz | 50  |                                     |
| 4       | 4K         | 30Hz | 30  | VGA does not support<br>4K          |
| 5       |            | 25Hz | 25  |                                     |
| 6       | 1080P      | 60Hz | 60  | High-speed Mode <sup>(Note 2)</sup> |
| 7       |            | 50Hz | 50  |                                     |
| 8       | 720P       | 60Hz | 30  | 4K IP Mode <sup>(Note 1)</sup>      |
| 9       |            | 50Hz | 25  |                                     |
| A       |            | 60Hz | 60  | High-speed Mode <sup>(Note 2)</sup> |
| В       |            | 50Hz | 50  |                                     |
| С       | 768P       | 60Hz | 30  |                                     |
| D       |            | 60Hz | 25  |                                     |
| E       |            | 60Hz | 60  | High-speed Mode <sup>(Note 2)</sup> |
| F       |            | 60Hz | 50  |                                     |

\*Note 1: 4K IP mode: IP streaming can support 4K resolution \*Note 2: High-speed mode: applicable to support rapidly changing scene